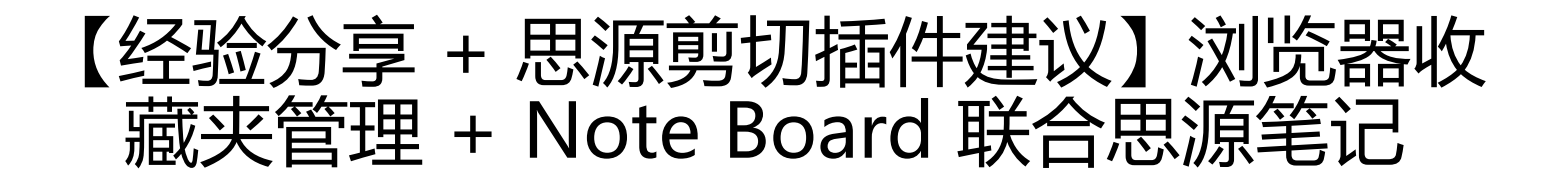

作者: Diamond

- 原文链接: https://ld246.com/article/1639977025706
- 来源网站:链滴
- 许可协议: 署名-相同方式共享 4.0 国际 (CC BY-SA 4.0)

<h3 id="关于网址收藏的一些思考---如何有效管理你的网页收藏夹">关于网址收藏的一些思考 - 如 有效管理你的网页收藏夹</h3> <h6 id="先说一下我的工作习惯">先说一下我的工作习惯</h6> <0>3、li>我会保存、收集很多专业领域相关的网站,以及一些有趣的网站, 在浏览器的书签名中我会大概描述一下网站的功能和用途,但是字数有限, </0|> 网页收藏是我们笔记或者资料库很重要的一部分,但是对于网页收藏、加工、管理却缺少简单有 的方式,我了解到的现有方案 <0>>浏览器自身的收藏夹,这也是大多数人的方案。但存在问题: < 0 | ><注》在浏览器中管理、分类加工、翻阅查找收藏的网站比较麻烦,备注长度有限</li> v集的资料太分散 有可能存在重复收藏的情况,比如一个网站不同子页面、http 和 https 页面 </0|> <1i>专业的独立软件,可以批量检查网站的有效性、去重,但是这种软件和浏览器分割了,当你浏览 页的时候你不知道这个网页是否已经收藏; </0|>上述两种方案更"要命"的缺点是,无法和你的笔记库有效融合,今天要介绍的思源笔记+Note Board (浏览器插件) 就是为了有效地融合你的笔记和收藏的网址, 达到浑然一体的效果。 <h6 id="Note-Board-和思源笔记联合使用">Note Board 和思源笔记联合使用</h6> < 0 ><软件安装思源笔记、浏览器插件 Note Board <br> 谷歌浏览器 <a href="https://ld246.com/forward?goto=https%3A%2F%2Fchrome.google.com/ 2Fwebstore%2Fdetail%2Fnote-board-sticky-notes-a%2Fgoficmpcgcnombioohjcgdhbaloknab %2Frelated%3Futm\_source%3Dld246.com" target=" blank" rel="nofollow ugc">Note Board -Sticky Notes App - Chrome 网上应用店 @</a> <a href="https://ld246.com/member/HTTP" ari -name="HTTP" class="tooltipped\_user" target="\_blank">HTTP</a><br> edge 浏览器 <a href="https://ld246.com/forward?goto=https%3A%2F%2Fmicrosoftedge.mic" osoft.com%2Faddons%2Fdetail%2Fnote-board-sticky-notes%2Fehnmbncdeiinoaojbfjldmghkh hlkli%3Futm source%3Dld246.com" target=" blank" rel="nofollow ugc">Note Board - Sticky Notes App - Microsoft Edge Addons@</a><a href="https://ld246.com/member/HTTP" ariaame="HTTP" class="tooltipped\_user" target=" blank">HTTP</a>  $\langle | \rangle$ <在目标网页上 <kbd>Ctrl+Shift+1</kbd> 新建 sticky note, 整体编辑就是一个富文本编辑器 可以插入思源笔记的块链接(比如 < code>siyuan://blocks/20211212125755-r62bwnt</code> 对应着思源笔记中关于这个网站网址链接、功能、用途、使用技巧的描述,注意黄色荧光标记处那个 钮,图中这种状态是在 < code > https://www.baidu.com/</code > 这个域名下都显示这个 sticky no e<img src="https://ld246.com/images/img-loading.svg" alt="在网页新建 stickynote 注意</p> 色荧光标记处那个按钮 20211213131968mr0ia6t.png" data-src="https://b3logfile.com/sivuan/1 31174966970/assets/%E5%9C%A8%E7%BD%91%E9%A1%B5%E6%96%B0%E5%BB%BAsticky note %E6%B3%A8%E6%84%8F%E9%BB%84%E8%89%B2%E8%8D%A7%E5%85%89%E6%A0 87%E8%AE%B0%E5%A4%84%E9%82%A3%E4%B8%AA%E6%8C%89%E9%92%AE-202112131 1968-mr0ja6t.png?imageView2/2/interlace/1/format/jpg"> <点击 "accept" 之后,编辑好之后在网页显示效果,这个 sticky note 可以拖拽移动位置,或者 新编辑、删除,这个时候如果点击 sticky note 中的 < code>这个链接是思源笔记 笔记块链接</ cod >,就可以跳转到思源笔记对应的笔记块<br>

<img src="https://ld246.com/images/img-loading.svg" alt="编辑好之后在网页显示效果 20211
13132442u2ouafs.png" data-src="https://b3logfile.com/siyuan/1631174966970/assets/%E7%
C%96%E8%BE%91%E5%A5%BD%E4%B9%8B%E5%90%8E%E5%9C%A8%E7%BD%91%E9%A
%B5%E6%98%BE%E7%A4%BA%E6%95%88%E6%9E%9C-20211213132442-u2ouafs.png?ima
eView2/2/interlace/1/format/jpg">

下次再访问这个网页、或者这个域名(是这么叫吗?)的时候,这个标签就会显示出来,在主域下现实的效果和 在这个域名下的其它页面显示效果

<img src="https://ld246.com/images/img-loading.svg" alt="在主域名下现实的效果 20211 13133146aocoegg.png" data-src="https://b3logfile.com/siyuan/1631174966970/assets/%E5 9C%A8%E4%B8%BB%E5%9F%9F%E5%90%8D%E4%B8%8B%E7%8E%B0%E5%AE%9E%E7%9 %84%E6%95%88%E6%9E%9C-20211213133146-aocoegg.png?imageView2/2/interlace/1/for at/jpg"><img src="https://ld246.com/images/img-loading.svg" alt="在这个域名下的其它页面 示效果 20211213133316xxzvwdz.png" data-src="https://b3logfile.com/siyuan/163117496697 /assets/%E5%9C%A8%E8%BF%99%E4%B8%AA%E5%9F%9F%E5%90%8D%E4%B8%8B%E7% A%84%E5%85%B6%E5%AE%83%E9%A1%B5%E9%9D%A2%E6%98%BE%E7%A4%BA%E6%9 %88%E6%9E%9C-20211213133316-xxzvwdz.png?imageView2/2/interlace/1/format/jpg"><//

>

<如果你在浏览器上点击 Note Board 图标,也可以汇总查看、管理(编辑(建立 notes 之间的联)、备份导出、导入等操作)之前做过的 sticky notes</p>

>Note Board 目前缺陷:

<0|>

>网站匹配规则需要改进,比如,上面建立的 sticky note 在 <code>https://baijiahao.baidu.co /s?id=1718812107504330775&wfr=spider&for=pc</code> 这种页面不能显示,匹 规则如果变为 <code>\*baidu.com\*</code> 这种,效果可能更好

Note Board 本地(免费版)只支持最高 5117 Kb 的容量,好像是受限于 browser,所以只保一个超链接就好,链接到思源笔记,思源笔记大小无限制,

<h6 id="我的建议">我的建议</h6>

<0|>

目前思源笔记的剪藏工具或者 Web Clipper 只是在思源笔记中保存了一个原网址链接,但是原址中并没有记录 我是否剪藏过,简言之,就是目前剪藏功能只是单链,不是双链。

我思源笔记和 Note Board 建立联系是使用 quicker 动作搞的,比手动粘贴复制方便很多(如果 需要,过阵子分享一下)

如果 D 大 @ <a href="https://ld246.com/member/88250" aria-name="88250" class="toolt pped\_user" target="\_blank">88250</a> 和 V 大 @ <a href="https://ld246.com/member/Va essa" aria-name="Vanessa" class="tooltipped\_user" target="\_blank">Vanessa</a> 或者其 浏览器插件的开发者考虑扩展剪藏插件的功能的话,这种在网页上添加 sticky note 的功能我觉得非 有必要

这样做的好处是:

<0|>

>避免了重复收藏网站,使得思源变成一个完美的浏览器书签收藏夹>可以丰富对网站的分类,构建自己的资源库

完美双链

<h6 id="展望">展望</h6>

<此处是以思源笔记 +Note Board (浏览器插件)为例,但是其他的笔记软件 + 浏览器插件修修 改应该也可以达到融合笔记和浏览器网址的目的。</p>

<h6 id="相关链接">相关链接</h6>

<a href="https://ld246.com/article/1636213672087%20">试一下浏览器插件 Note Board 看看对思源笔记开发有没有帮助 - 链滴</a>

<a href="https://ld246.com/forward?goto=siyuan%3A%2F%2Fblocks%2F202111062325 4-fy85pzt" target="\_blank" rel="nofollow ugc">"【推荐 ★★★★】Note Board Sticky Notes A p"</a>

. 谢看!